### XCTF-CyBRICS2021 几道简单题的WP

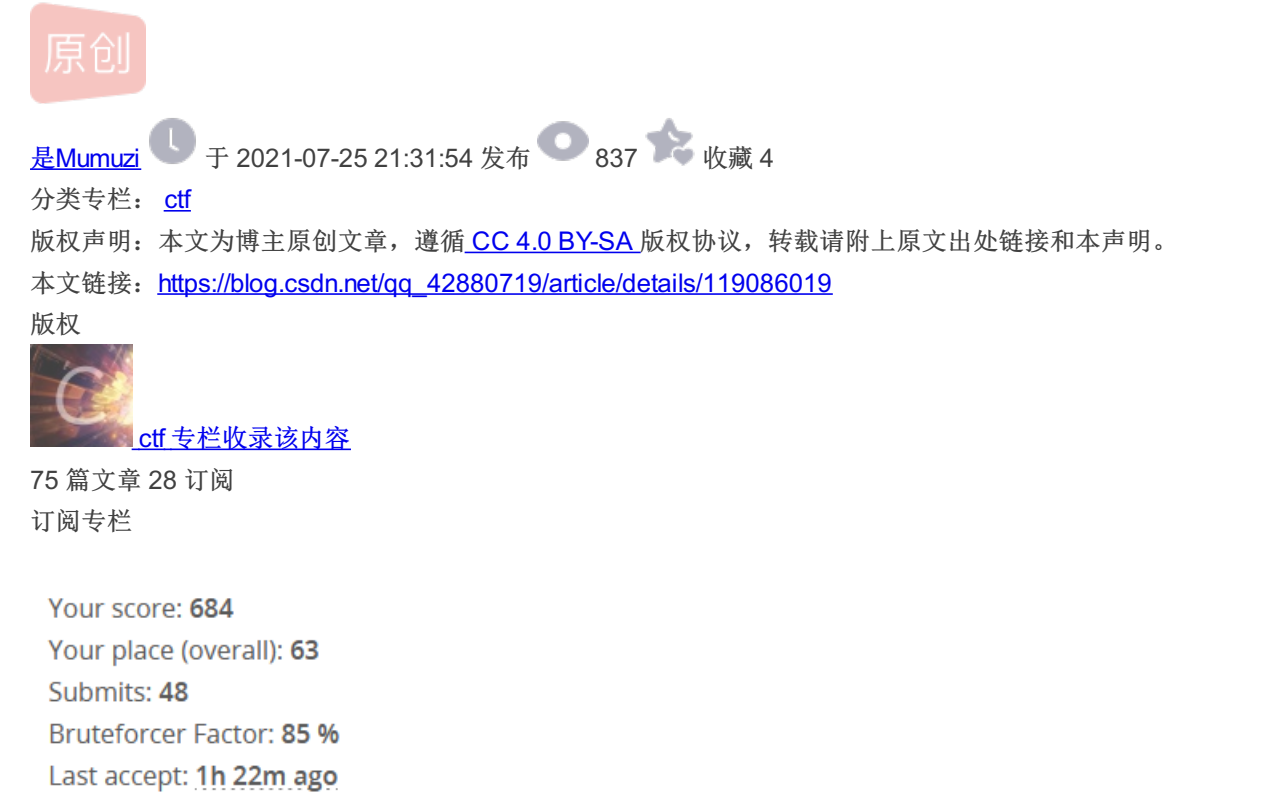

Solved tasks:

#### Profile >

https://blog.csdn.net/qq\_42880719

| Cyber BbrebyC Bb50 45350 231Mic ChectScanner                      | Forensic Md<br>469 <sup>2</sup> <sub>so1</sub><br>Antarctic             | Reverse Md<br>205 <sup>34</sup><br>Sol<br>Walker |                                               | Cyber Md<br>299 <sup>15</sup> <sub>501</sub><br>To The Moon | Network Ez<br>192 <sup>38</sup><br>LX-100                                                     | CTB Bb<br>166 47<br>sol<br>rm -rf'er                        |  |
|-------------------------------------------------------------------|-------------------------------------------------------------------------|--------------------------------------------------|-----------------------------------------------|-------------------------------------------------------------|-----------------------------------------------------------------------------------------------|-------------------------------------------------------------|--|
| Network Md<br>444 <sup>3</sup> sol<br>Future Tech                 | Web Md<br>138 59<br>Multichat                                           |                                                  | Flag                                          | CTB Md<br>444 <sup>3</sup> 501<br>rm Escaper                | Network Hd<br>267 <sup>20</sup><br>sol<br>localhost                                           |                                                             |  |
| Web Ez<br>60 <sup>111</sup><br>Announcement                       | Reverse Ez<br>136 501<br>Kernel Reverse                                 |                                                  | Forensic Ez<br>169 $_{501}^{46}$<br>Recording |                                                             | rebyC Hd<br>424 <sup>4</sup> <sub>sol</sub><br>Digital Signature                              |                                                             |  |
| CTB Ez<br>256 <sup>22</sup> <sub>501</sub><br>Little Buggy Editor | Cyber Ez<br>149 54<br>Signer                                            | CTB Hd<br>342 501<br>GrOSs 1                     |                                               | ~                                                           | Reverse Bb         Reverse H           72 101         314 13           Listing         Paired |                                                             |  |
| Web BbrebyC Md50 203500 1Ad NetworPngoshop                        | <b>Cyber</b> Hd<br><b>342</b> <sup>10</sup> / <sub>501</sub><br>GrOSs 2 |                                                  | Forensic Hd<br>500 ം<br>Smashed Cont          | ainer                                                       | Web Hd<br>500 हजी<br>Checkin                                                                  | Forensic Bb<br>202 <sup>35</sup> <sub>501</sub><br>Namecher |  |

### Mic Check (Cyber, Baby, 50 pts)

Author: Vlad Roskov (@mrvos)

Those organizers are changing game rules all the time! There's a flag there, and it's not that easy to capture.

Also be sure to join @cybrics Telegram chat for challenge-related announcements and contacting orgs in case all goes wrong

Added at 10:10 — looks like the little mic check trolling caused massive pain, I've untrolled the rules page :-) You can now copypaste freely

签到题,查看rules,那个就是flag

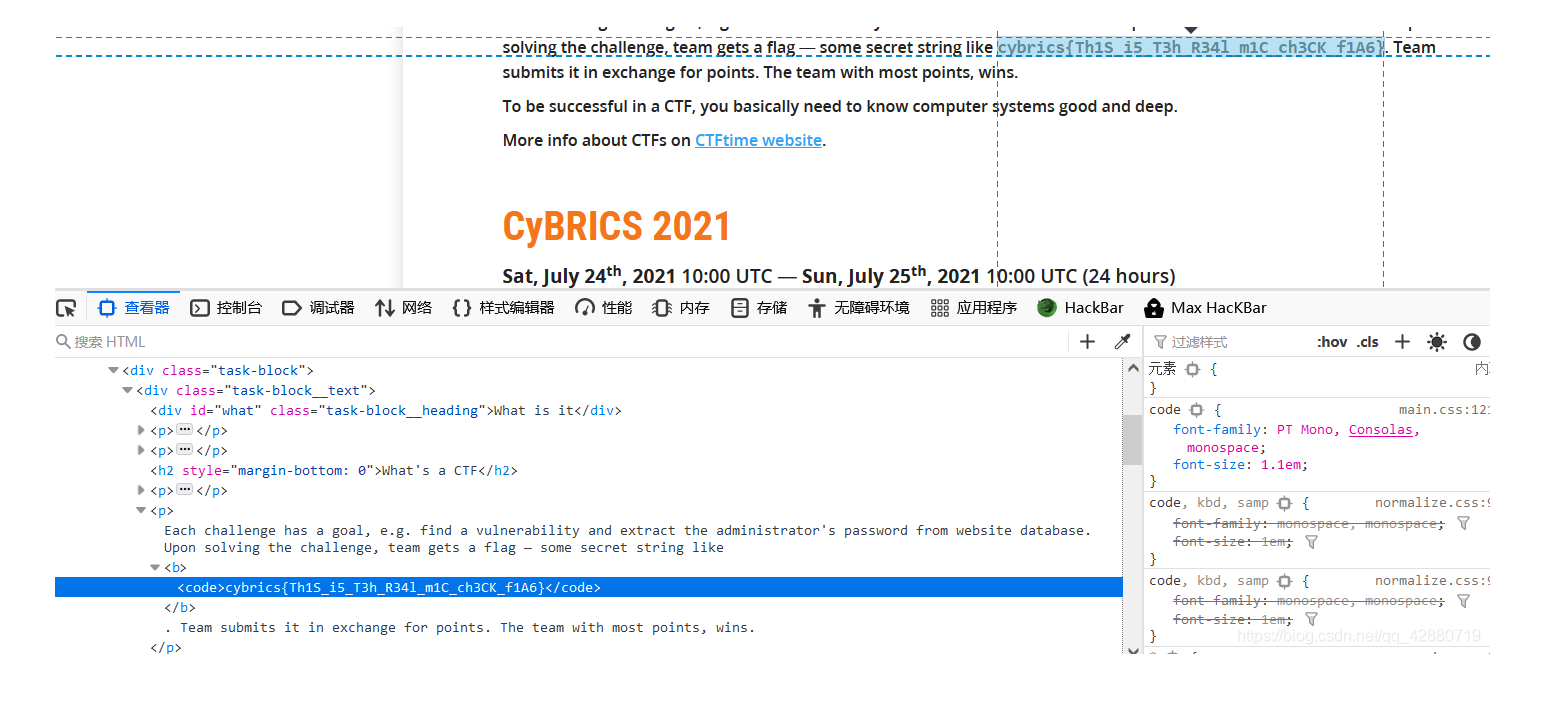

```
cybrics{Th1S i5 T3h R34I m1C ch3CK f1A6}
```

#### 2.Scanner (rebyC, Baby, 50 pts)

第一关每次都是房子,后面三关就看到什么填什么单词就过了,最后是一张二维码. 下载下来用GIFFrame分离出来,然后可以看帧找到哪些图拿来拼起来就是一张完整的二维码 写脚本

```
From PIL import Image
list = [8,11,14,16,19,22,25,28,30,33,36,39,42,44,47,50,53,56,58,61,64,67,70,72,75,78,81,84,86]
box = [45,496,1033,517]
pic = Image.new('RGB',(1000,1000),(255,255,255))
for i in range(len(list)):
    tmp = Image.open("Frame" + str(list[i]) + ".png")
    tmps = tmp.crop(box)
   pic.paste(tmps,(0,c*21))
    print(c)
pic.show()
```

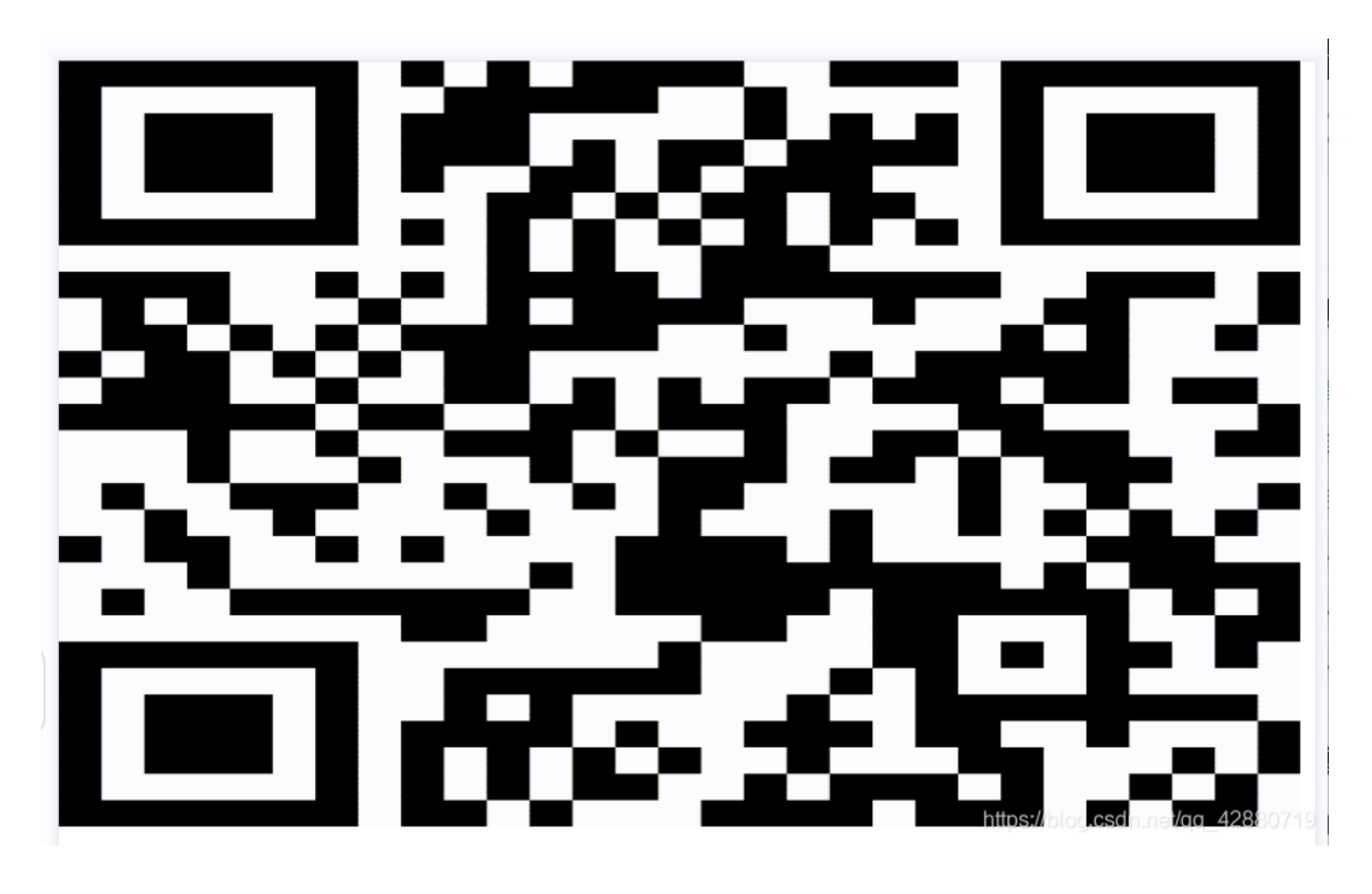

解码即可

cybrics{N0w\_Y0u\_4r3\_4\_c4sh13r\_LOL}

3.rm -rf'er (CTB, Baby, 166 pts)

### rm -rf'er (CTB, Baby, 166 pts)

#### Author: Vlad Roskov (@mrvos)

Alarm! We accidentally did rm -rf /\* on a very important server. Now all that's left is one shell session.

ssh rmrfer@178.154.210.26
Password: sa7Neiyi

Rescue the flag.txt file from one of the directories by only using your shell

Added at 13:45 — frequent question: yes, if you found flag.txt, the flag is right there, in the open, as plain text. Just read it. If you're not seeing the flag, try to find another method that will not hide info from you

很傻的非预期:因为很卡,所以在连接上到执行指令的期间,撤销他的指令,就可以使用cat指令了。大概尝试几次就找到那个 点了。我是大概3.5秒的时候疯狂ctrl+c就行

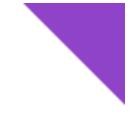

| rmrfer@178.154.210.26's password:                         |   |
|-----------------------------------------------------------|---|
| <u>Î</u> C                                                |   |
| buildbox:/home/rmrfer#                                    |   |
| buildbox:/home/rmrfer#                                    |   |
| buildbox:/home/rmrfer# cat                                |   |
| 1s                                                        |   |
| 1s                                                        |   |
| 1s                                                        |   |
| 1s                                                        |   |
| Ĉ                                                         |   |
| <u>buildbox</u> :/home/rmrfer# cat /etc/ctf/flag.txt      |   |
| ### The flag is: cybrics{TCSHizz13_Ma_N1zz13} ###         |   |
|                                                           |   |
| Congrats!                                                 |   |
| buildbox://home/rmrfer# https://blog.csdn.net/qq_42880719 | ) |
|                                                           |   |

预期:

因为指令被删掉,就只能看看剩余的指令,输入字母a-z其中一个然后按tab,就可以查看有哪些指令了 第一步是找flag在哪 这里发现Is-F指令没有被禁用,就利用Is-F找到flag.txt在/etc/ctf/下,cd过去即可 第二步就是输出flag,首先是找到了source,但是只能输出一点无关内容

### buildbox:/etc/ctf# source flag.txt Congrats!: Command not found.

结合提示: Added at 13:45 — frequent question: yes, if you found flag.txt, the flag is right there, in the open, as plain text. Just read it. If you're not seeing the flag, try to find another method that will not hide info from you

可以知道flag就在flag.txt中,但是无法cat就很烦。这时第一想法是echo出来,但是echo出来就需要变量,也想到刚刚使用 source,可以执行sh脚本。用echo把想执行的输入到sh中,然后再用source打印出来。 首先是试了一下,看了看他用什么执行的。反正其实也就是试然后了解到了用的是tcsh,虽然好像并没有什么用。 然后去百度搜到了有关\$的 buildbox:/etc/ctf# echo 'echo \$0' > /flag.sh buildbox:/etc/ctf# source /flag.sh /usr/bin/tcsh

\$# 是传给脚本的参数个数
\$ 0 是脚本本身的名字
\$ 1 是传递给该shell脚本的第一个参数
\$ 2 是传递给该shell脚本的第二个参数
\$ 2 是传递给该shell脚本的第二个参数
\$@ 是传给脚本的所有参数的列表,代表目标文件(target)
\$\* 是以一个单字符串显示所有向脚本传递的参数,与位置变量不同,参数可超过 9 个
\$\$ 是脚本运行的当前进程ID号
\$? 是显示最后命令的退出状态, 0 表示没有错误,其他表示有错误
@这个符串通常用在 "规则" 行中,表示不显示命令本身,而只显示它的结果
\$^代表所有的依赖文件(components中最左边的那个).

buildbox:/etc/ctf# echo 'echo \$<' >/flag.sh buildbox:/etc/ctf# source /flag.sh <flag.txt ### The flag is: cybricsTCSHizzl3\_Ma\_N1zzl3 ### buildbox:/etc/ctf#

{}掉了诶(我记得当时做题的时候没掉emmmm

cybrics{TCSHizzl3\_Ma\_N1zzl3}

4.CAPTCHA The Flag (rebyC, Easy, 50 pts)

### CAPTCHA The Flag (rebyC, Easy, 50 pts)

Author: Vlad Roskov (@mrvos)

Guessing challenges? On my CyBRICS? It's more likely than you think.

Prove you're a true CTFer!

captf-cybrics2021.ctf.su/

https://blog.csdn.net/qq\_42880719

没啥意思,就浪费点时间,就验证码,要验证25次。下载下来stegsolve看R/G/B的0或者1通道即可

## The Real CTF CAPTCHA

If you're a CTFer, you should be able to pass this CAPTCHA test.

Enter the letters you see in this nicture:

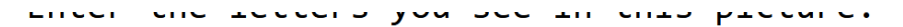

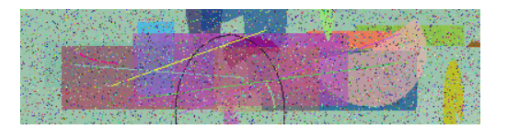

https://blog.csdn.net/qq\_42880719

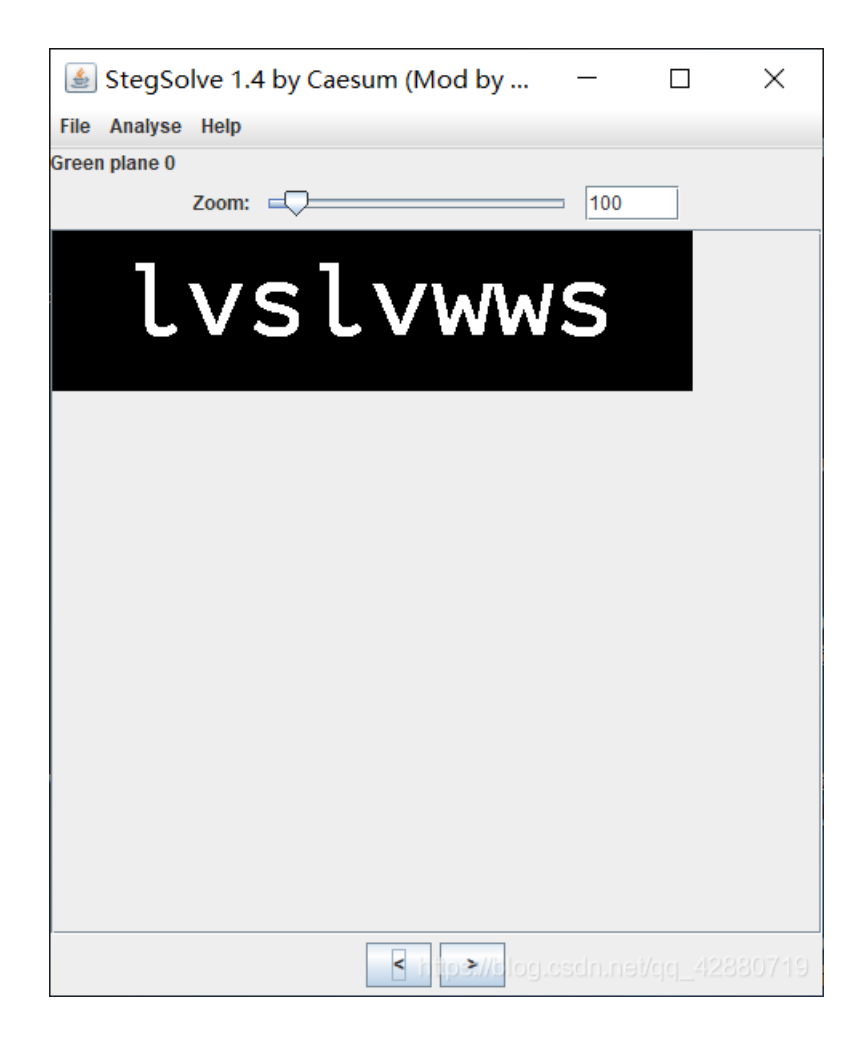

## The Real CTF CAPTCHA

If you're a CTFer, you should be able to pass this CAPTCHA test.

Correct! Done 1 / 25

Enter the letters you see in this picture:

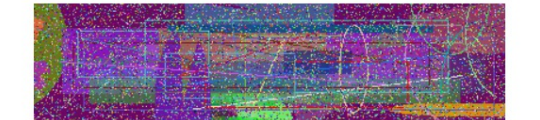

### The Real CTF CAPTCHA

### If you're a CTFer, you should be able to pass this CAPTCHA test.

### Correct! Done 25 / 25

Flag: cybrics{a\_k33n\_Ey3\_wi11\_sp0T\_r1GhT\_aw4Y}

Enter the letters you see in this picture:

ttps://blog.csdn.net/qq\_42880719

首先给了个

cybrics{a\_k33n\_Ey3\_wi11\_sp0T\_r1GhT\_aw4Y}

5.ASCII Terminal (Network, Baby, 116 pts)

## ASCII Terminal (Network, Baby, 116 pts)

#### Author: Artur Khanov (@awengar)

At 138.68.83.253:3333 you have an ASCII terminal. It really works, check with the id command

id command和一个nc端口

|           |          |             |               | ~~ ~~~ ~~~     | -       |        |       |             |  |  |  |  |           |             |            |        |
|-----------|----------|-------------|---------------|----------------|---------|--------|-------|-------------|--|--|--|--|-----------|-------------|------------|--------|
| C:\Us     | ers\mu   | muzi≻       | nc 138.68     | . 83. 253 333  | 3       |        |       |             |  |  |  |  |           |             |            |        |
| Start     | ing      |             |               |                |         |        |       |             |  |  |  |  |           |             |            |        |
|           |          |             |               |                |         |        |       |             |  |  |  |  |           |             |            |        |
|           |          |             |               |                |         |        |       |             |  |  |  |  |           |             |            |        |
|           |          |             |               |                |         |        |       |             |  |  |  |  |           |             |            |        |
|           |          |             |               |                |         |        |       |             |  |  |  |  |           |             |            |        |
|           |          |             |               |                |         |        |       |             |  |  |  |  |           |             |            |        |
| • • • • • |          |             |               |                |         |        |       | ₩           |  |  |  |  |           |             |            |        |
|           | . %@,    |             |               |                | %@,     |        |       | W#?,.       |  |  |  |  |           |             |            |        |
|           | . %@,    |             |               |                | %@,     |        | ;@@@  | 0002.       |  |  |  |  |           |             |            |        |
|           | . %@,    |             |               |                | %@,     |        |       | @:\$@+      |  |  |  |  |           |             |            |        |
|           | . %@,    |             | NH000.        |                | %@,     |        |       | 0.:0%       |  |  |  |  |           |             |            |        |
|           | . %0, ?0 | <b>0%:</b>  | ;%#@@\$+      | *#@@\$;        | %@,*#   | @\$;   | #@,   | Ø           |  |  |  |  |           |             |            |        |
| • • • • • | . %@%@@  | 000:        | . ; @@@@@@@   | ;?@@@@@@;.     | . %@%@@ | 000:   | ?@#+  | Ø           |  |  |  |  |           |             |            |        |
| • • • • • | . %@@+,  | :\$@%.      | . \$@+, . :?@ | %.,@#:,,+@\$.  | %@@+,   | :\$@?  | ,%@@  | <i>W</i> %+ |  |  |  |  |           |             |            |        |
| • • • • • | . %@+    | .,@@,.      | , @           | \$.,@#;        | %@+     | . :@\$ |       | 0005,       |  |  |  |  |           |             |            |        |
|           | . %@,    | %@;.        | :+*%#@        | şş@@@ş*,       | %@:     | @\$    |       | 0+\$0%      |  |  |  |  |           |             |            |        |
|           | . %@     | ?@;.        | . :\$@@@@@@   | ş, %@@@@@+.    | %@,     | @\$    |       | 0.,#0       |  |  |  |  |           |             |            |        |
|           | . %@,    | %@:.        | .#@#?*;:@     | §, +%#@@,      | . %@,   | @\$    |       | 0%0         |  |  |  |  |           |             |            |        |
|           | . %@;    | .,00,       | ;@\$+@        | \$\$@          | :.%@,   | @\$    | :@%   | 0#0         |  |  |  |  |           |             |            |        |
|           | . %00;,  | :\$@%.      | :@#:,,*@@     | \$.:@\$:,,;#@, | . %@,   | @\$    | #@?,  | 0:%0\$      |  |  |  |  |           |             |            |        |
|           | . %@%@@  | 0@#,        | . \$0000000   | 0%0000000?.    | %@,     | @\$    | ; @@@ | 0000:       |  |  |  |  |           |             |            |        |
|           | . %0, %0 | Ø% <b>,</b> | .,%#@#%;\$    | @:.,*#@@\$+    | %@,     | @\$    | ;%@   | @@%:.       |  |  |  |  |           |             |            |        |
|           |          |             |               |                |         |        |       | Ø           |  |  |  |  |           |             |            |        |
|           |          |             |               |                |         |        |       | 0           |  |  |  |  |           |             |            |        |
|           |          |             |               |                |         |        |       |             |  |  |  |  |           |             |            |        |
|           |          |             |               |                |         |        |       |             |  |  |  |  |           |             |            |        |
|           |          |             |               |                |         |        |       |             |  |  |  |  |           |             |            |        |
|           |          |             |               |                |         |        |       |             |  |  |  |  |           |             |            |        |
|           |          |             |               |                |         |        |       |             |  |  |  |  |           |             |            |        |
|           |          |             |               |                |         |        |       |             |  |  |  |  |           |             |            |        |
|           |          |             |               |                |         |        |       |             |  |  |  |  |           |             |            |        |
| _         |          |             |               |                |         |        |       |             |  |  |  |  |           |             |            |        |
|           |          |             |               |                |         |        |       |             |  |  |  |  | https://k | olog ceda r | oot/aa 128 | 80710  |
|           |          |             |               |                |         |        |       |             |  |  |  |  | mapo.//r  | nog.osum.   | 100999_720 | 100110 |

暂时还不懂,就把id command输入了进去

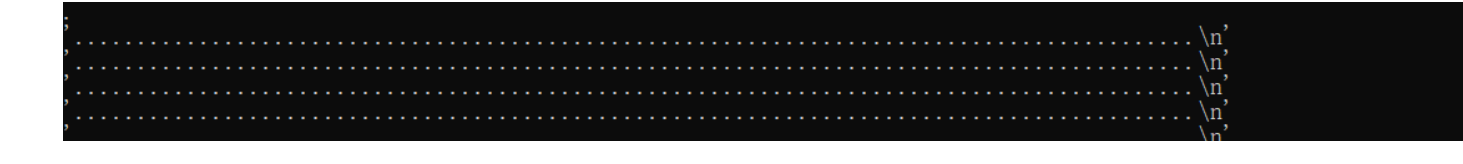

|           |                                       |                    |    | <br>                                      |                               |
|-----------|---------------------------------------|--------------------|----|-------------------------------------------|-------------------------------|
| ,         |                                       | +.                 |    |                                           | n'                            |
| ,         |                                       | #+ · \$0           | )  | <br>\                                     | n'                            |
| ,         |                                       | *                  | ,  | <br>                                      | n'                            |
| ,         |                                       | ۰۰                 |    |                                           | n<br>n'                       |
| ,         |                                       |                    |    |                                           |                               |
| ,         | · · · · · · · · · · · · · · · · · · · | Τ, Υ΄(Υ΄Φ<br>Ν΄Ι   |    |                                           | []<br>                        |
| ,         | · · · · · · · · · · · · · · · · · · · | %)+;#+;+\$+\$      |    |                                           | n,                            |
| ,         |                                       | *+%@               |    |                                           | n,                            |
| ,         |                                       | *+,@               |    |                                           | n,                            |
|           |                                       | *+#                |    |                                           | n                             |
|           |                                       | *+#                |    |                                           | ní                            |
|           |                                       | *+                 |    |                                           | ní                            |
| ,<br>     |                                       | *+\$;,\$#          |    |                                           | n'                            |
| ,         | ,\$##                                 | ####\$,,\$%?%\$:\$ | #* |                                           | n'                            |
| ,<br>     |                                       |                    |    | <br>                                      | n'                            |
| ,         |                                       |                    |    | <br>· · · · · · · · · · · · · · · · · · · | n'                            |
| ,         |                                       |                    |    |                                           | n'                            |
| ,         |                                       |                    |    |                                           | n'                            |
| ,         |                                       |                    |    | <br><br>                                  | n'                            |
| ,         |                                       |                    |    |                                           | n'                            |
| ,         |                                       |                    |    |                                           |                               |
| ,         |                                       |                    |    |                                           | 11<br>                        |
| ,         |                                       |                    |    |                                           | n,                            |
| ,         |                                       |                    |    |                                           | n,                            |
| ,         |                                       |                    |    |                                           | n,                            |
|           |                                       |                    |    |                                           | n                             |
|           |                                       |                    |    |                                           | n                             |
| ´. ∖n´    |                                       |                    |    |                                           |                               |
| Recog 31  |                                       |                    |    |                                           |                               |
| Executing | command 'id                           |                    |    |                                           |                               |
| ♠'        |                                       |                    |    |                                           |                               |
|           |                                       |                    |    | <br>                                      |                               |
|           |                                       |                    |    | <br>                                      |                               |
|           |                                       |                    |    |                                           |                               |
|           |                                       |                    |    |                                           |                               |
|           |                                       |                    |    | <br>                                      |                               |
|           |                                       |                    |    |                                           |                               |
|           |                                       |                    |    | · · · · · · · · · · http                  | s://blog.csdn.net/qq_42880719 |

### 然后他说执行了id,并且后面打印了一堆东西

| \$8,                                                                                                    |
|----------------------------------------------------------------------------------------------------|
|                                                                                                    |
|                                                                                                    |
|                                                                                                    |
| ·····\$8,···\$8,·\$8,;8?···.\$8.···\$8,·.88,···*88,:8*····\$8,:8*····\$8,:8*····\$8,··*86,:8*····\$8,··*86,·*86,:8*····*86,·*86,·*86,·*86,·*86,·*86,·*86,                                                       |
| ·····\$8,···•\$*·•\$8,;8?····\$8*··*\$866868686?·····\$8*···\$8,.0\$*····\$8,.0\$*····\$8,.0\$*···*\$8,.0\$*···*\$8,.0\$*···*\$8,.0\$*···*\$8,.0\$*···*\$8,.0\$*···*\$8,.0*··********************************** |
| ·····\$0,···08··\$0,;08····,08··\$00000000?·····;0*···00.00.00.00.00.000.000.000.000.000.                                                                                                    |
| · · · · · · · · · · · · · · · · · · ·                                                                                                    |
| ·····?@\$:,+@@\$\$@}\$@\$:,+@@\$                                                                                                    |
| ;000002\$**000000**00000**00000**000000                                                                                                    |
| ;\$0#*.#%.%0,%00%,0%                                                                                                    |
|                                                                                                    |
|                                                                                                    |
|                                                                                                    |
| *\$98#*                                                                                                    |
|                                                                                                    |
|                                                                                                    |
|                                                                                                    |
|                                                                                                    |
|                                                                                                    |
|                                                                                                    |
|                                                                                                    |
| ntos//blog.csdo.nev/cg. 42860719                                                                                                    |
|                                                                                                    |

所以这道题的意思是输入的ascii art会被识别然后转成指令。 我当时是ls之后发现flag.txt,然后cat的flag.txt,用的图片转换成ascii https://www.qtool.net/imgascii 关于ls指令被识别成大写的i和s

这里换一个字体,换成像我们那种手写体的就行,或者用别的指令吧。 不去操作了,当时粘贴到了记事本,直接放那个图了。

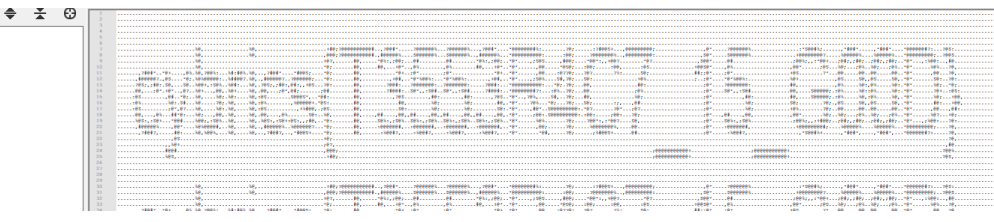

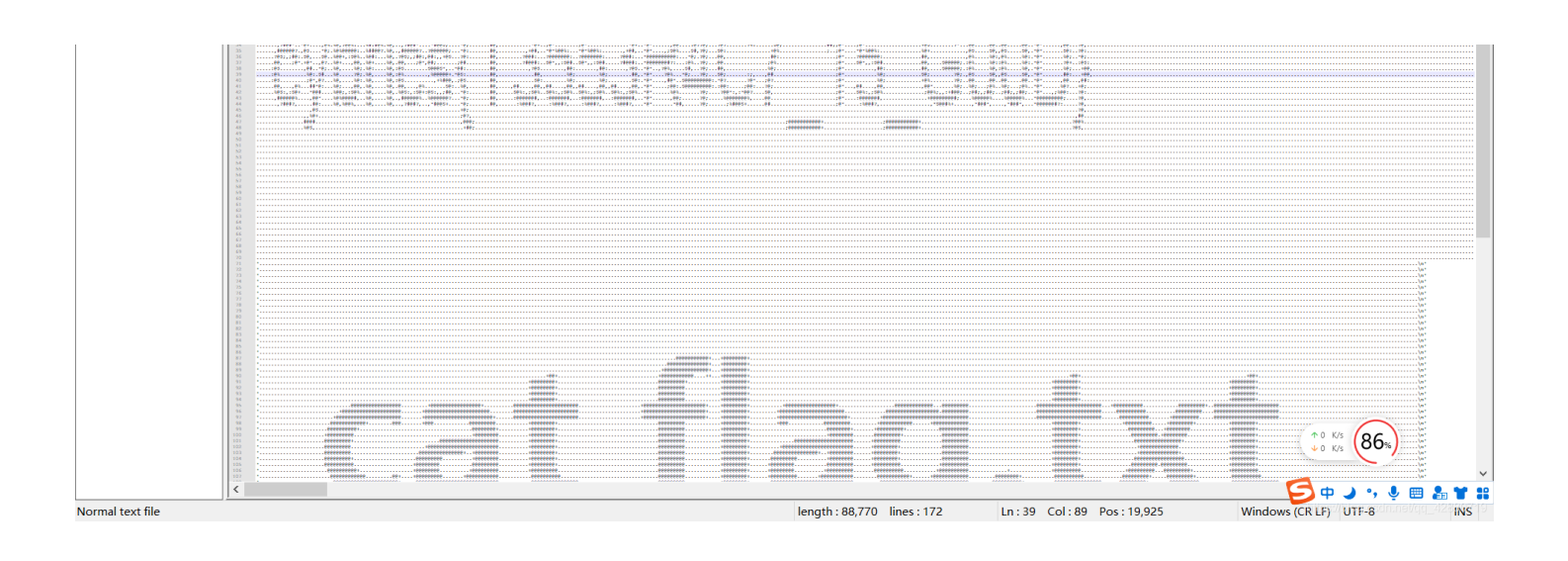

cybrics{T3553R4C7\_15\_G00D}

6.Ad Network (Web, Baby, 50 pts)

### Ad Network (Web, Baby, 50 pts)

#### Author: Alexander Menshchikov (@n0str)

We are so tired of advertising on the internet. It feels like it breaks the internet. Try to follow the ad, try to follow its rules.

#### Adnetwork website

There is a flag 1337 redirects deep into the network...

https://blog.csdn.net/ag 42880719

写的很明确了,重定向1337次即可。

方法一:火狐修改限制,因为火狐默认貌似是20次(我反正每20次就自动停止重定向),所以要去about:config里面改然后搜redirect,就找到了

| Q, redirect                                      |                                         |
|--------------------------------------------------|-----------------------------------------|
| browser.urlbar.tipShownCount.searchTip_redirect  | 1                                       |
| extensions.webextensions.identity.redirectDomain | extensions.allizom.org                  |
| network.http.prompt-temp-redirect                | false                                   |
| network.http.redirection-limit                   | 20                                      |
| network.websocket.auto-follow-http-redirects     | false https://blog.csdn.net/qq_42880719 |

改成1500吧,等他跑完就完事 啊还忘了说在哪:

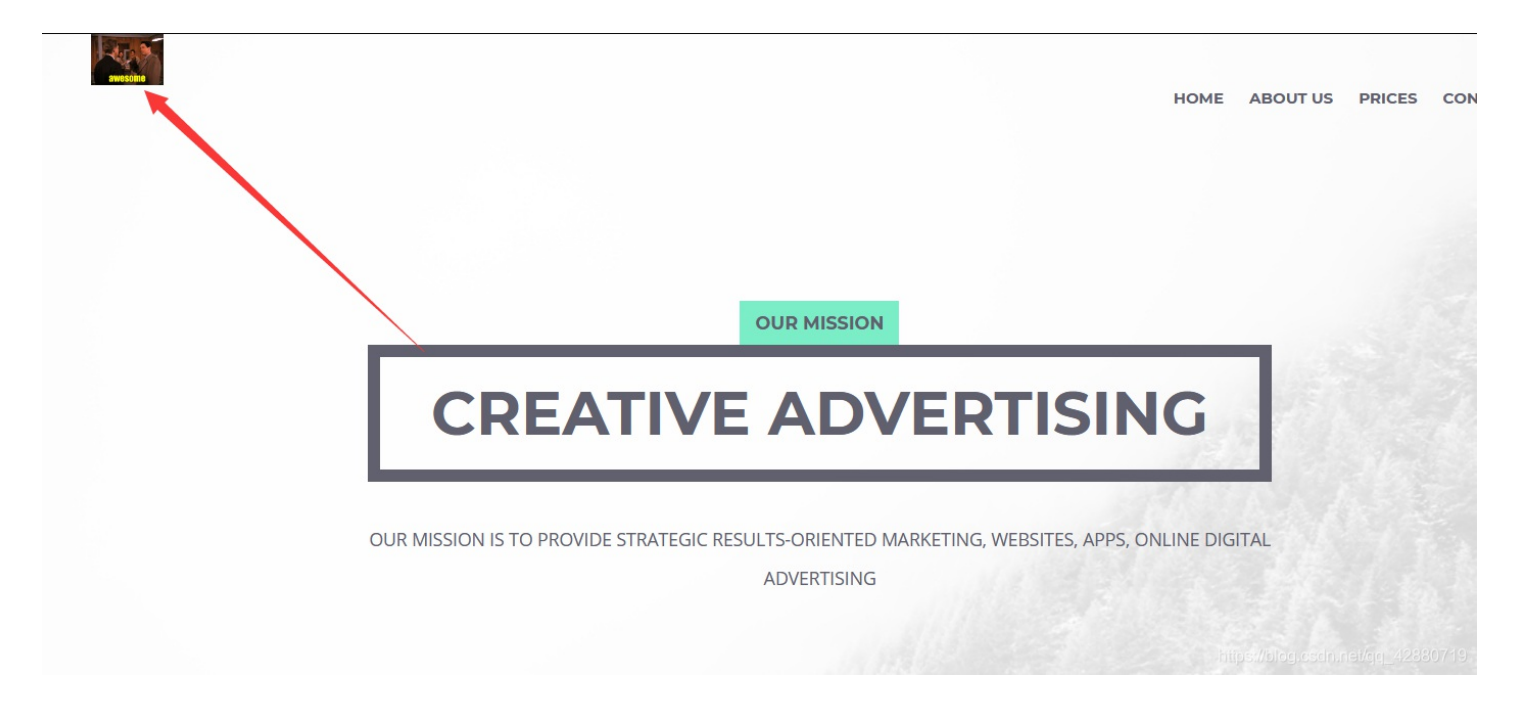

方法二: 写脚本

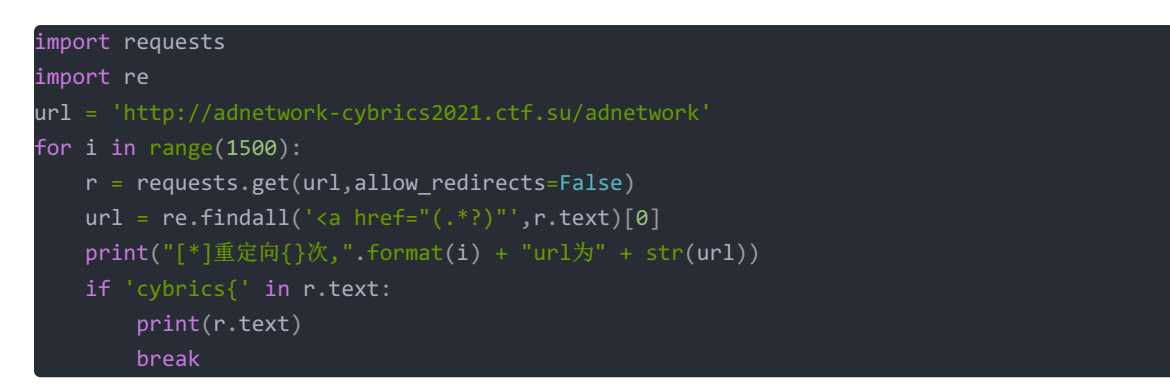

### 最后的url

http://tend.adnetwork-cybrics2021.ctf.su/military-front-low/learn-fill-though-factor-line/hear-hundred-subject-wind/enough-lot-tree-will-color

cybrics{f0IL0w\_RUI3Z\_F0II0W\_r3d1r3C7z}

# Namecheck (Forensic, Baby, 202 pts)

Author: Alexander Menshchikov (@n0str)

We have got the home folder from a criminal's computer. Try to find his/her real name.

### eyebulling.tar.gz

Flag format in uppercase: LASTNAME FIRSTNAME (ex: IVANOV IVAN) log.csdn.net/ag. 42880719

首先解压得到这些

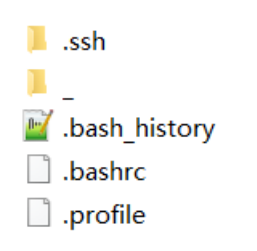

bash\_history发现添加了一条commit

git add \* git commit -m "instagram filter" git push origin main rm \* ls -la rm -rf .git

然后就是去github搜

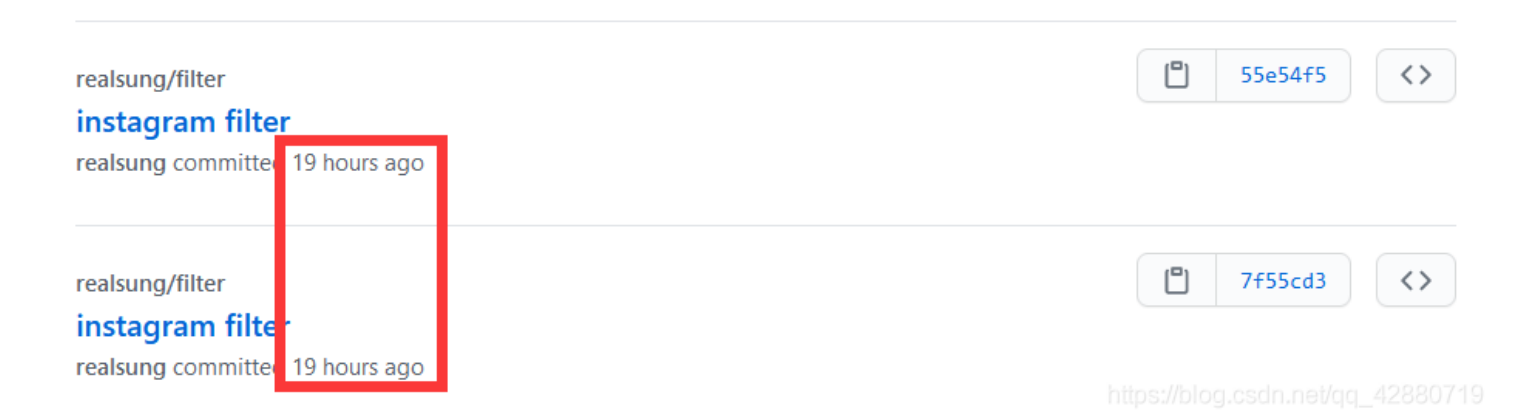

 instagram filter
 \*

 \* Loading branch information.
 \*

 realsung committed Jul 25, 2021
 1 parent

Bhowing 1 changed file with 1 addition and 1 deletion.

| ✓ 2 ■ flag [ <sup>10</sup> ]                                                                                                    |                                                              |
|----------------------------------------------------------------------------------------------------|--------------------------------------------------------------|
| ··· @@ -1 +1 @@                                                                                                    |                                                              |
| 1 - FLAG{FAKE_ZZLOL}                                                                                                    | <pre>1 + cybrics{criminal name is Ugonfor Lee}</pre>         |
| 0 comments on commit 55e54f5                                                                                                    |                                                              |
| 然后就是,你被骗了。                                                                                                    |                                                              |
| 当然没那么简单,首先可以知道instagram是Facebook的一款应用,拿来放图片的。                                                                                                    |                                                              |
| 然后再看刚刚文件夹里面,ssh里有个key,拿去直接base解码在最后就可以发现他的邮                                                                                                    | 箱                                                            |
| IDTDIPOOVV9VIDQ/IIIT2EIIR20/IIITCqalOWIXIFT+VKINKXIIFEFQ0Vg9auyA9V0gNIIIZF<br>MN2IO/joZnKLkUYK5YPuA2rcSzURf835w+OMqelsor3Yg/hPxWA22q/UKjvub5SGE<br>1gch9WxCCgdzk2dgbMhX9b0NevCT2gehQiHhTqSz1oUD0U4hGPKfaadoYttiG66B<br>IfXJOsU5zW8G/DvEvBBznAJ3k+8nB5AAAAwQD25PIGa2EaeCVct/jaM2JBRJCn4E<br>F5uQGmPeTkBaxGvYo8Y7r5QLJ5TJYFxVJ1MGdVMyp9H1jG6leEAags2XWIETkjH<br>i9OVKujMYCYykcv+y63eah5QKLK7+ZXjHiaHYG2s7BWl0gKIw813Xr081JVqvYMFi<br>Er2HFGcOvURpwz49jLfz1z9ZL6FbltgaKa+A02Ci8kVJR8M8INDRfupaPPdbAeGym<br>0i+6RftAV/kw8AAAAUdml2aWRjb2FsYUBsb2NhbGhvc3QBAgMEBQYH | GOx02<br>Geah3gn<br>EymdNf9<br>I6YQ/+58<br>IdNmD<br>mS5EM    |
| Base64 编码或解码的结果:                                                                                                    | 口编                                                           |
|                                                                                                    |                                                              |
| 電Zun86^LC間面Sh面電面電」0~II2#@画面&te1電B電GZ)mVC壓q電電運 ៖電t-μ程j+εtjpx<br>間mĔμ間վWo3                                                                                                    | ₶/℡DK-)5}∰۵ҮK座≀Z6<br> t¥Ლඎඎ@≇₽ OR%SC<[pmᆴȝ=聦巖                |
| 🕅 sg`lû                                                                                                    |                                                              |
| z <sub>愛</sub> B!O⁰o闆ю!!!!iihbi≌ywrî!\SoüKG9'y>py:>>>>>>>>>>>>>>>>>>>>>>>>>>>>>>>>>>                                                                                                    | ∖U'S闆uS2∨nx@濉Хı≞1a總爽9RБc)迚캝材<br><mark>ocalhost</mark> 師麗麗麗麗麗 |
|                                                                                                    | himsellhammerchen meilen 12880749                            |

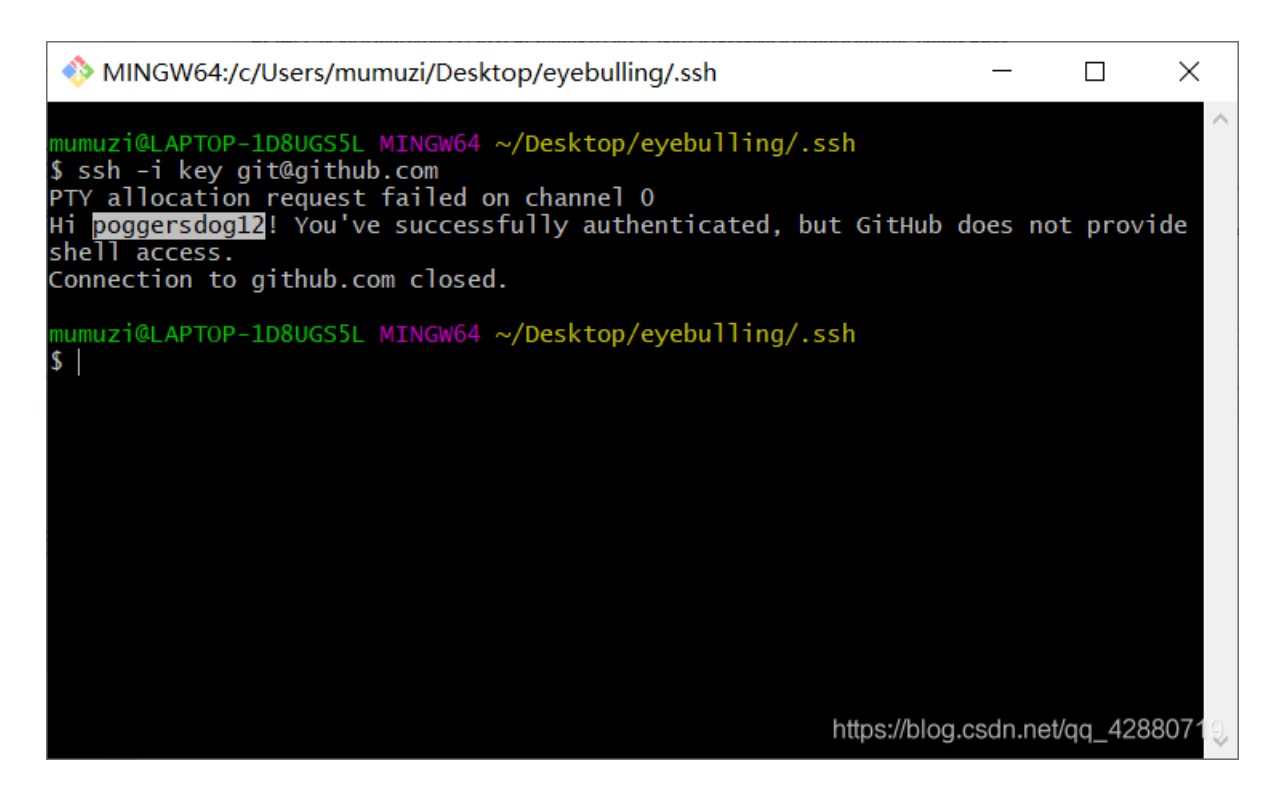

嗯!查有此人。 但是他没啥记录,然后就用github的api

### https://api.github.com/repos/poggersdog12/ascascasc/events?page=1

(?为什么看到了limu大佬

| JSON 原始数据 头                 |                                                                          |                                            |
|-----------------------------|--------------------------------------------------------------------------|--------------------------------------------|
| 保存 复制 全部折叠 全部展开             | ▼ 过滤 JSON                                                                |                                            |
| ▼ 0:                        |                                                                          |                                            |
| id:                         | "17289925827"                                                            |                                            |
| type:                       | "CommitCommentEvent"                                                     |                                            |
| ▼ actor:                    |                                                                          |                                            |
| id:                         | 47727764                                                                 |                                            |
| login:                      | "limu520"                                                                |                                            |
| display_login:              | "limu520"                                                                |                                            |
| gravatar_id:                | ни                                                                       |                                            |
| url:                        | "https://api.github.com/users/limu520"                                   |                                            |
| avatar_url:                 | "https://avatars.githubusercontent.com/u/47727764?"                      |                                            |
| ▼ repo:                     |                                                                          |                                            |
| id:                         | 389100448                                                                |                                            |
| name:                       | "poggersdog12/ascascasc"                                                 |                                            |
| ▼ url:                      | "https://api.github.com/repos/poggersdog12/ascascasc"                    |                                            |
| ▼ payload:                  |                                                                          |                                            |
| <pre> comment: </pre>       |                                                                          |                                            |
| ▼ url:                      | "https://api.github.com/repos/poggersdog12/ascascasc/comments/53918950"  |                                            |
| <pre>w html_url:</pre>      | "https://github.com/poggersdog12/ascascasc/commit/6af41dbfa9f69ba1a261b0 | 9bb2d3716f85721349#commitcomment-53918950" |
| id:                         | 53918950                                                                 |                                            |
| node_id:                    | "MDEzOkNvbW1pdENvbW1lbnQ1MzkxODk1MA=="                                   |                                            |
| ▼ user:                     |                                                                          |                                            |
| login:                      | "limu520"                                                                |                                            |
| id:                         | 47727764                                                                 |                                            |
| node_id:                    | "MDQ6VXNlcjQ3NzI3NzY0"                                                   |                                            |
| <pre>vatar_url:</pre>       | "https://avatars.githubusercontent.com/u/47727764?v=4"                   |                                            |
| gravatar_id:                | пп                                                                       |                                            |
| url:                        | "https://api.github.com/users/limu520"                                   |                                            |
| html_url:                   | "https://github.com/limu520"                                             |                                            |
| followers_url:              | "https://api.github.com/users/limu520/followers"                         |                                            |
| <pre>▼ following_url:</pre> | "https://api.github.com/users/limu520/following{/other_user}"            |                                            |
| ▼ gists_url:                | "https://api.github.com/users/limu520/gists{/gist_id}"                   |                                            |
| <pre>▼ starred_url:</pre>   | "https://api.github.com/users/limu520/starred{/owner}{/repo}"            |                                            |
| subscriptions_u             | <pre>1: "https://api.github.com/users/limu520/subscriptions"</pre>       |                                            |

#### 然后可以查到他的repo

https://api.github.com/repos/poggersdog12/ascascasc/commits/6af41dbfa9f69ba1a261b09bb2d3716f85721349

只说了,反正没用,也是只能查到名字vividcoala@localhost.com

反正最后都要跑到instagram去

在instagram搜vividcoala(不要走错了

https://www.instagram.com/

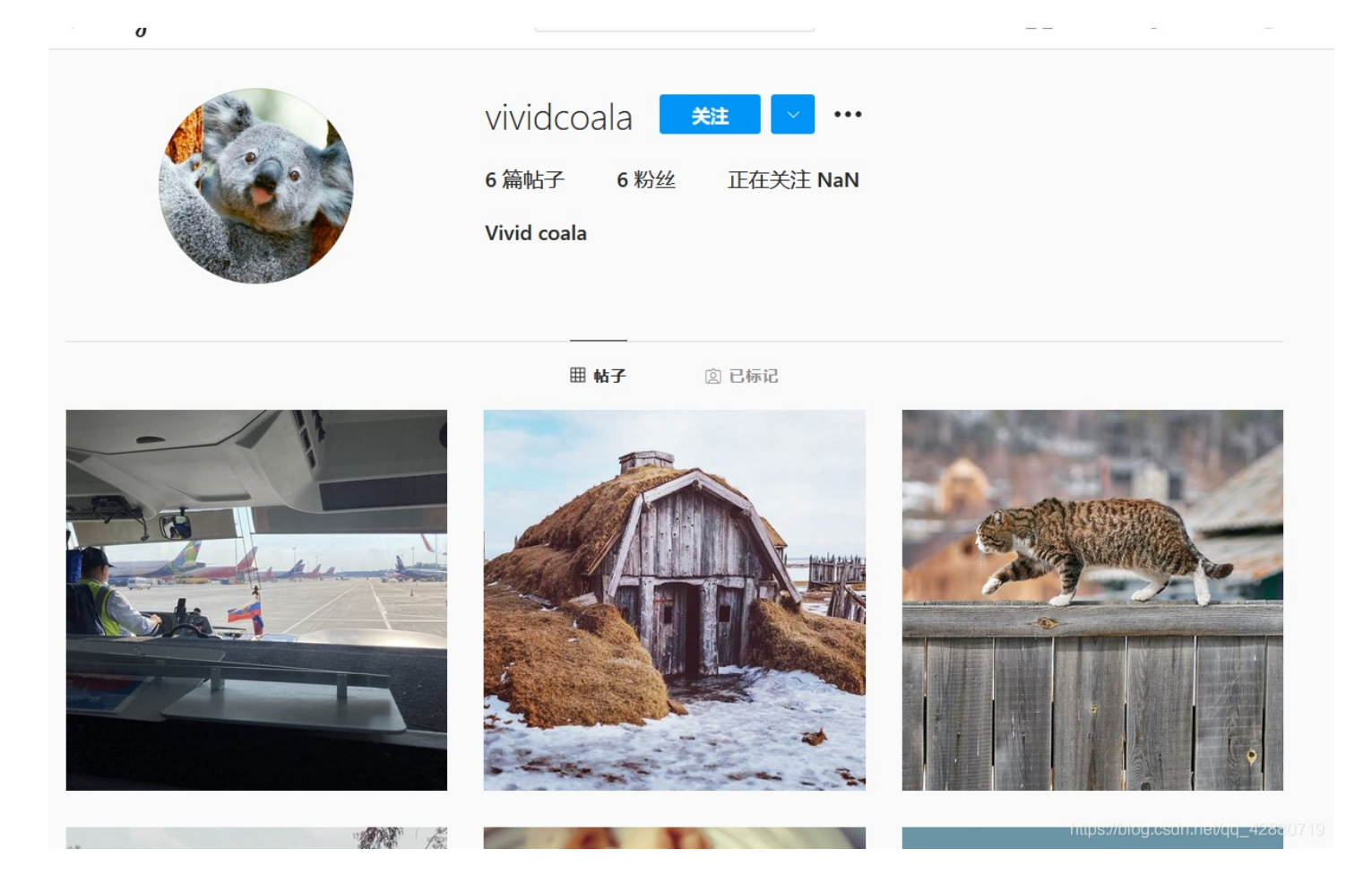

点他头像,就可以看到他机票的一个图。 (但是那张图貌似只能保存24小时,而且并不能下载,要去下载插件才能下载下来)

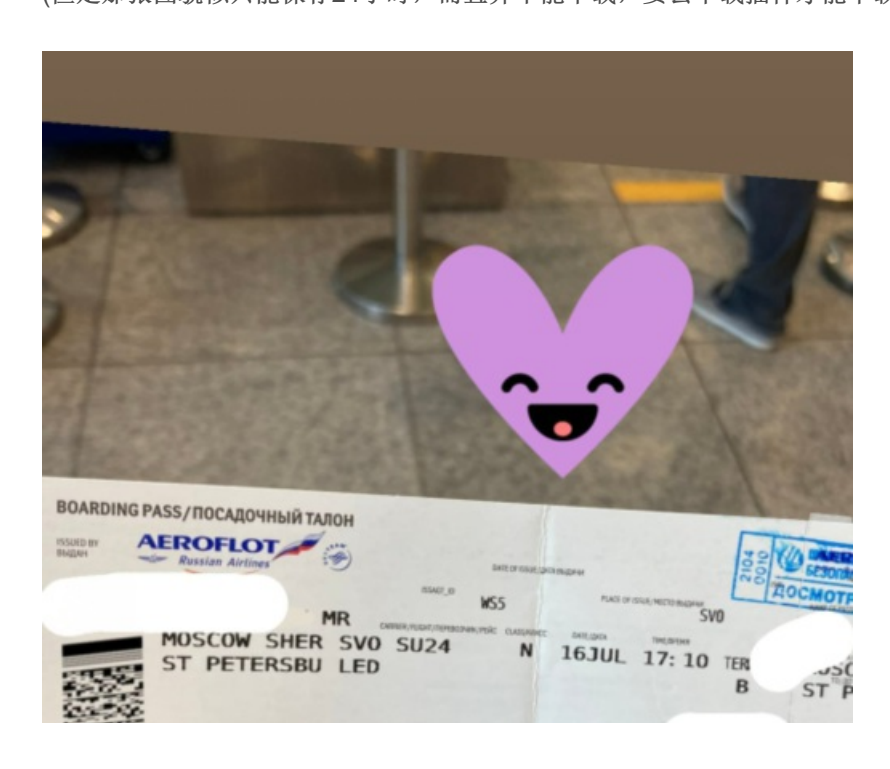

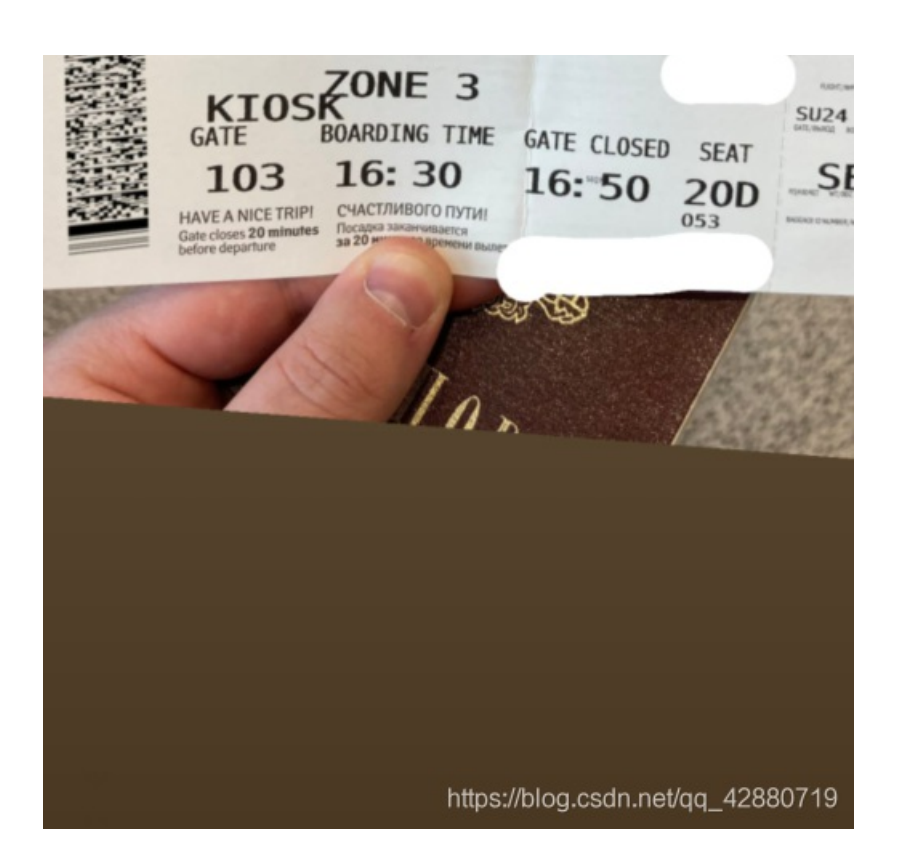

放大那个条码,扫一扫https://online-barcode-reader.inliteresearch.com/ 记得勾选第六个 Driver License, ID cards

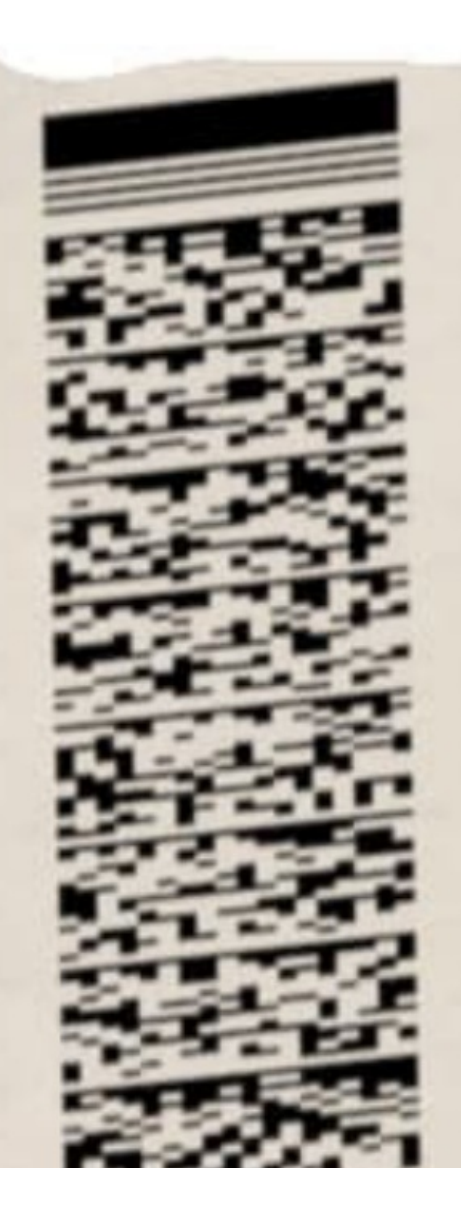

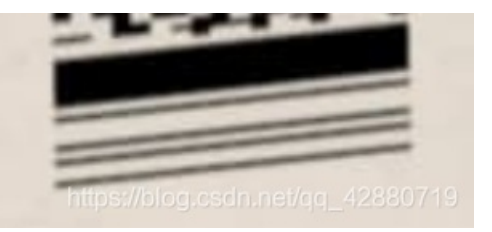

| Pages: 1                            |                             | Barcodes:                            | 1                    |
|-------------------------------------|-----------------------------|--------------------------------------|----------------------|
| Barcode: 1 of 1                     | Type: Pdf417                |                                      | Page 1 of 1          |
| Length: 157                         | Rotation: right             |                                      | MC ST                |
| Module: 3.1pix                      | Rectangle: {X=25,Y=3        | 16,Width=162,Height=552}             |                      |
| Barcode Text pro<br>Signature: IATA | ocessing:<br>A-BCBP         |                                      |                      |
| M1DIVOV/NIKOLAI<br>1MR1197BSU       | MR EQCMYKK SVOLEDSU 0024 19 | 7Y020D0053 162<532<br>2A555604939055 |                      |
| 91                                  | Ν                           |                                      | 2007                 |
|                                     |                             |                                      | da net/aa .428807491 |

所以他的名字(flag)就是

DIVOV NIKOLAI